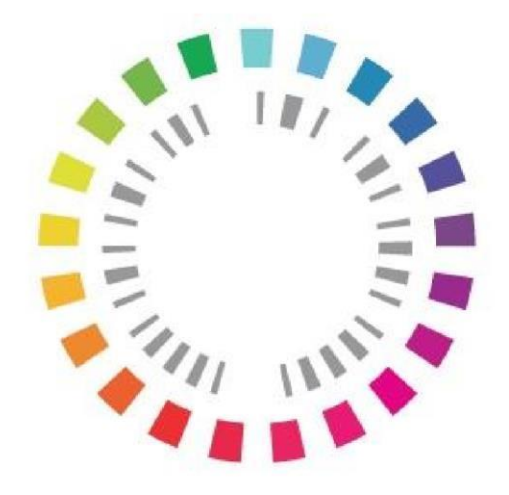

# Plan Nacional **Resistencia Antibióticos**

Manual de Usuario Distribuidores minoristas, entidades ganaderas y farmacias

Aplicación para la recogida de datos del Sistema de Vigilancia Europeo de datos de consumo de antibióticos ESVAC (*European Surveillance of Veterinary Antimicrobial Consumption*)

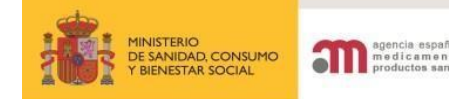

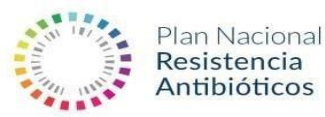

#### Acceso a la aplicación ESVAC para DISTRIBUIDORES

| 1. | Información Previa p                                                     | bág i | 2 |
|----|--------------------------------------------------------------------------|-------|---|
| 2. | Acceso a la aplicación p                                                 | bág   | 3 |
| 3. | Alta de nuevos usuarios p                                                | bág   | 3 |
| 4. | RESTABLECER datos de acceso (número de Usuario o Contraseña olvidados) p | bág   | 7 |
| 5. | CIFs asociados p                                                         | bág   | 8 |
| 6. | Introducción de datos de ventas p                                        | bág   | 9 |
|    | 6.1 Cargar datos manualmentepá                                           | ág.9  |   |
|    | 6.2. Cargar datos mediante hoja Excelpág                                 | g 13  |   |
| 7. | Enviar datos AEMPS pág                                                   | J 13  |   |
| 8. | Descargar datos cargados pág                                             | 14    |   |

#### 1 Información previa

Este documento aplica a distribuidores minoristas, entidades ganaderas con permiso de distribución de medicamentos y farmacias que comercialicen medicamentos veterinarios que contienen antibióticos.

Los datos a declarar se corresponden con los datos de venta (salidas) de medicamentos veterinarios que contienen antibióticos entendiendo como tal los antibacterianos de origen natural, sintético o semi-sintético.

Las declaraciones del año finalizado en la plataforma ESVAC comienzan a realizarse en Enero del año consecutivo (en Enero de 202X se registrarían las ventas del año anterior a 202X) hasta Mayo del año 202X aproximadamente. Una vez finalizado el periodo de recogida de datos la plataforma ESVAC bloquea la posibilidad de realizar más declaraciones del año anterior a 202X.

En caso de no haber declarado los datos en años anteriores tampoco debe declararlos en el año de la declaración actual. Únicamente se declararán las ventas del año anterior a 202X.

Es necesario darse de alta en la aplicación para poder acceder.

CORREO ELECTRÓNICO C/ CAMPEZO, 1 – EDIFICIO 8 adminesvac@aemps.es TEL: 91 822 5439 01/12/2023 Página 2 de 14

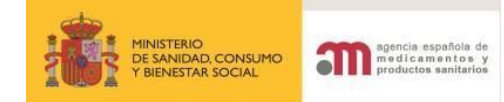

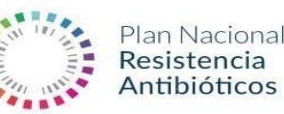

Las <u>farmacias</u> sólo declaran cuando dispensan algún medicamento que tenga antibiótico y opcionalmente declaran las gotas oticas y las pomadas dermatológicas con antibiótico sin ser necesaria su incorporación a la declaración (AEROFAR, ALAMYCIN AEROSOL, ANIMEDAZON, APODERM, AURIZON, CANAURAL, CLORAMIVET, CLORIVEN, CLORVIOGEN, CONOFITE, CYCLOSPRAY, EASOTIC, FRAMICAS, MITEXGOTAS, NEOCLOR-T, NEPTRA, OPHTOCYCLINE, ORONDO, OSURNIA, OTOMAX, OTOTOP, OTOXOLAN, PEDERIPRA, PEDEROL, SOLIGENTAL, SUPERSSPRAY, SUROLAN, TENICOL, TERRAMICINASP, TRIDERM, ISADERM).

Actualmente sólo aparecen los medicamentos de uso veterinario con antibiótico aprobados que son los de la web CIMAVET. Los medicamentos de uso Humano destinados a animales actualmente tampoco se declaran en ESVAC.

### **2** Acceso a la aplicación

El link de acceso a la aplicación es <u>https://sinaem.agemed.es/ESVAC</u>. Una vez seleccionado el link, se visualiza la siguiente pantalla:

| COBERING<br>DE ESMANA | MINISTERIO<br>DE SANDALI SERVICIOS SOCIALES<br>E ISLINICIAD | Proyecto ESVAC (TEST)              | agencia española de<br>medicamentos y<br>productos sanitarios |
|-----------------------|-------------------------------------------------------------|------------------------------------|---------------------------------------------------------------|
| 250                   |                                                             |                                    | _                                                             |
|                       |                                                             | .: Acceso a ESVAC :.               |                                                               |
|                       |                                                             | Usuano:                            |                                                               |
|                       |                                                             | Contraseña :                       |                                                               |
|                       |                                                             | Administración de Usuarios Acceder |                                                               |

### **3** Alta de nuevos usuarios

En el primer acceso a la aplicación de los distribuidores, es <u>necesario</u> darse de alta. Seleccione la opción "Administración de usuarios"

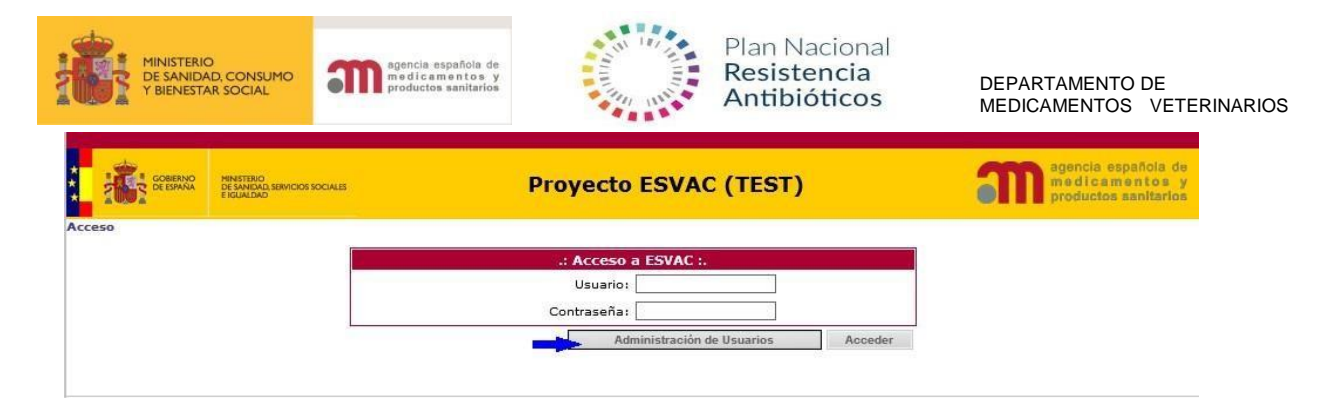

A continuación, deberá seleccionar la opción "Alta Usuario/Empresa".

|                                                                          |                                        | 🔀 Contacto 🔋 Ayuda |
|--------------------------------------------------------------------------|----------------------------------------|--------------------|
| MANGTERIO<br>DESANIDAD agencia españo<br>re dicam en t<br>productos sani | Registro AEMPS<br>Gestión de usuarios  |                    |
| Inicio de                                                                | e sesión                               |                    |
| Usuario:<br>Contraseña                                                   | Usuario                                |                    |
| Alta Usuario<br>Solicitar Adn<br>Restablecer                             | /Empresa<br>ninistración<br>Contraseña |                    |

Cumplimentar la información solicitada correspondiente al usuario y la compañía.

Los campos marcados con \* son obligatorios.

La contraseña debe contener mayúsculas y minúsculas, tener al menos un número y una longitud de entre 8 y 10 caracteres.

Los campos NUMERO DE LOC y NÚMERO DE ORG hay que dejarlos en blanco.

| MINISTERIO<br>DE SANIDAC<br>Y BIENESTAR | ), CONSUMO<br>I SOCIAL | egencia española de<br>medicamentos y<br>productos sanitarios | Plan Nacional<br>Resistencia<br>Antibióticos | DEPARTAMENTO<br>MEDICAMENTOS | DE<br>VETERINARIOS |
|-----------------------------------------|------------------------|---------------------------------------------------------------|----------------------------------------------|------------------------------|--------------------|
| Datos del U                             | Isuario                |                                                               |                                              |                              |                    |
| Nombre (*)                              | Nomt                   | ore                                                           |                                              |                              |                    |
| A 111 (45)                              | A                      | 84                                                            |                                              |                              |                    |

| Apellidos (*)               | Apellidos               |  |
|-----------------------------|-------------------------|--|
| País                        | España 🗸                |  |
| NIF/NIE (*)                 | NIF/NIE                 |  |
| Contraseña (*) 🚯            | Contraseña              |  |
| Confirmar<br>Contraseña (*) | Confirmación Contraseña |  |
| eMail (*)                   | eMail                   |  |
| Confirmar eMail (*)         | Confirmación eMail      |  |
| Teléfono (*)                | Teléfono                |  |
| CCAA                        | ~                       |  |
| Provincia                   | ~                       |  |
| Datos de la En              | npresa                  |  |
| Nombre Empresa (*)          | Nombre Empresa          |  |
| País                        | España 🗸                |  |
| CIF (*)                     | CIF                     |  |
| Dirección (*)               | Dirección               |  |
| Localidad (*)               | Localidad               |  |
| Código Postal (*)           |                         |  |
| Teléfono (*)                | Teléfono                |  |
| FAX                         | FAX                     |  |
| eMail (*)                   | eMail                   |  |
| Confirmar eMail (*)         | Confirmación eMail      |  |
| Número ORG                  | ORG Id                  |  |
| Número Loc                  | LOC Id                  |  |

NOTA: En caso de tratarse de un usuario que declara datos para más de un CIF, rellene los datos de la compañía correspondientes al primer CIF del que se declaran datos a ESVAC. Posteriormente, y una vez finalizado el proceso de alta de usuarios, podrá introducir el resto de CIFs para los que va a declarar así como el rol específico de cada uno (Ver apartado 5 sobre CIFs asociados).

Seleccionar la aplicación ESVAC, el "Rol" apropiado en cada caso y finalmente la opción "Añadir".

| MINISTERIO<br>DE SANIDAD, CONSUMO<br>Y BIENESTAR SOCIAL | agencia<br>medic<br>product | i española de<br>amentos y<br>los sanitarios |     | Plan Nacional<br>Resistencia<br>Antibióticos | DEPARTAMENTO DE<br>MEDICAMENTOS VETERINARIOS |
|---------------------------------------------------------|-----------------------------|----------------------------------------------|-----|----------------------------------------------|----------------------------------------------|
| Solicitud de Acceso                                     |                             |                                              |     |                                              |                                              |
| Datos del Usuario                                       | Acceso A                    | plicaciones                                  |     |                                              | -                                            |
| Datos de la Empresa                                     | Aplicación                  | ESVAC                                        | Rol | Distribuidor Minorista 🗸                     | Añadir                                       |
| Acceso Aplicaciones                                     |                             |                                              |     | Distribuidor Minorista<br>Entidad Ganadera   | $\smile$                                     |
| Archivos Adjuntos                                       | Aş                          | licación                                     | Rol | Farmacía                                     |                                              |
|                                                         | _                           |                                              |     |                                              |                                              |

Como Archivos Adjuntos hay que incluir documentación acreditativa. Hay que incluir uno de los siguientes documentos:

- IAE: Impuesto de actividades económicas.
- Certificado de apertura de establecimiento.
- Recibo reciente de pago de la cuota de autónomos.

Para finalizar el alta de usuario, seleccione el documento en su ordenador.

| Archivos Adjuntos |                 |
|-------------------|-----------------|
| Documento:        | Examinar Añadir |
| Fichero           |                 |

Finalmente seleccione la opción "Estoy de acuerdo con el aviso legal" y en "Enviar Solicitud".

| Fichero                                       |            |  |
|-----------------------------------------------|------------|--|
| 1404202184420ejemplodeplantillaPDFelement.pdf | S Eliminar |  |

Tras solicitar el alta pueden tardar entre 48 horas y 1 semana generalmente en validar los datos registrados en la unidad de ALTA de USUARIOS de la AEMPS y posteriormente recibirá la confirmación de aceptación de la solicitud en su correo registrado de la dirección de correo no\_responder@aemps.es. Es conveniente vigilar el buzón de SPAM de nuestro correo.

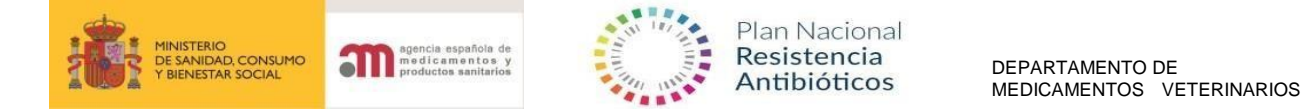

# **4**. RESTABLECER datos de acceso (número de Usuario o Contraseña olvidados)

Seleccione la opción "Administración de usuarios" en la primera pantalla de acceso a la aplicación (<u>https://sinaem.agemed.es/ESVAC</u>):

| GOBIERNO<br>DE ESPAÑA | MINISTERIO<br>DE SANIDAD SEMICIOS SOCIALES<br>E IGUALDAD | Proyecto ESVAC (TEST)              | agencia española de<br>medicamentos y<br>productos sanitarios |
|-----------------------|----------------------------------------------------------|------------------------------------|---------------------------------------------------------------|
| Acceso                |                                                          | .: Acceso a ESVAC :.               |                                                               |
|                       |                                                          | Usuario:<br>Contraseña:            |                                                               |
|                       |                                                          | Administración de Usuarios Acceder |                                                               |

Seguidamente aparecerá una pantalla donde debe seleccionar la opción "Restablecer contraseña".

| <image/> <image/>                                                                                                    |                                                              |                                                                            | 🔀 Contacto 😲 Ayuda |
|----------------------------------------------------------------------------------------------------|--------------------------------------------------------------|----------------------------------------------------------------------------|--------------------|
| Inicio de sesión         Usuario:       Usuario:         Contraseña       Contraseña         Olicitar Administración       Establecer Contraseña         Registro ABERDES       Están de usuarios                                 | COMBINIO<br>COMBINIO<br>COMBINIO<br>DE ESTANIO<br>DE LANIDAD | Registro AEM<br>Gestión de usuarios                                        | PS                 |
| Usuario:       Usuario         Contraseña       Contraseña         Alta Usuario/Empresa       Solicitar Administración         Solicitar Administración       Restablecer Contraseña         Restablecer Contraseña       Acoptar |                                                              | Inicio de sesión                                                           |                    |
| Alta Usuario/Empresa         Solicitar Administración         Restablecer Contraseña         Aceptar                                                                                                    |                                                              | Usuario<br>Contraseña Contraseña                                           |                    |
| Registro AEMPS<br>Gestión de usuarios                                                                                                    |                                                              | Alta Usuario/Empresa<br>Solicitar Administración<br>Restablecer Contraseña |                    |
| ic Restablecer Contraseña                                                                                                    | Registro AEMPS<br>Gestión de usuarios                        |                                                                            |                    |
|                                                                                                    | j Restablecer Contraseña                                     |                                                                            |                    |
|                                                                                                    | Solicitar Cerrar                                             |                                                                            |                    |

Una vez introducidos su "Usuario" e "email", se le enviarán instrucciones al correo electrónico predeterminado. El dato de usuario es el número de DNI con el que se registró y el email de registro igualmente.

Página 7 de 14

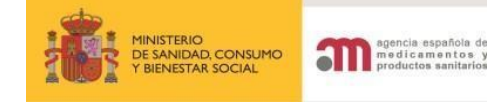

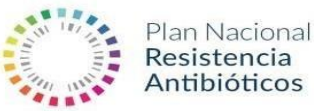

DEPARTAMENTO DE MEDICAMENTOS VETERINARIOS Luego pinche solicitar. En

caso de tener dudas sobre los datos registrados puede probar todas las posibilidades de USUARIO y EMAIL que sean posibles hasta que el sistema le indique: "Hemos enviado a su correo información para restablecer la contraseña".

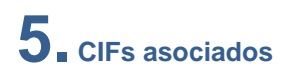

En caso de que un usuario declare datos para más de un CIF, podrá dar de alta en "CIFs asociados" nuevos CIFs.

Tras haberse registrado en la AEMPS y disponer de "Usuario" y "Contraseña" pinche en ACCEDER. Luego en "CIFs ASOCIADOS":

Seleccione la opción "CIF asociados".

| GOBIERNO<br>DE ESPAÑA      | MINISTERIO<br>DE SANIDAD, SERVICIOS SOCIALES<br>E IGUALDAD | Proyecto ESVAC (TEST) | agencia español<br>medicamento<br>productos santa |
|----------------------------|------------------------------------------------------------|-----------------------|---------------------------------------------------|
| >> Panel de C              | ontrol                                                     |                       |                                                   |
| .: Datos Us                | suario                                                     |                       |                                                   |
| Usuario:                   | 333333339 - Nombre de Prueb                                | a                     |                                                   |
| Perfil:                    | Ent. Ganadera - Farmacia - Min                             | orista - Mayorista    |                                                   |
| Empresa:                   | B12345678 - COMPAÑIA                                       | ×                     |                                                   |
| .: Distribui               | dores                                                      |                       | ]                                                 |
| @ Car                      | gar Datos                                                  |                       |                                                   |
| • Exp                      | ortar Datos Cargados                                       |                       |                                                   |
| Envi                       | ar datos AEMPS                                             |                       |                                                   |
| Contraction of Contraction |                                                            |                       |                                                   |

Seleccione la opción "Añadir Empresa" y una vez cumplimentados los datos, "Solicitar Alta".

| Panel de Cont                                                                                                    | trol >> Empre                                     |                              | , , , , , , , , , , , , , , , , , , , |       | unctos santarios |
|----------------------------------------------------------------------------------------------------|---------------------------------------------------|------------------------------|---------------------------------------|-------|------------------|
|                                                                                                    |                                                   | sas Asociadas                |                                       |       |                  |
| Usuario                                                                                                    |                                                   |                              |                                       |       |                  |
| Isuario:                                                                                                    | 333333339 -                                       | Nombre de Prueba             |                                       |       |                  |
| Тіро                                                                                                    | CIF                                               | Nombre                       | Dirección                             |       |                  |
| Farmacía                                                                                                    | B12345678                                         | COMPANIA                     | asfasfasdf                            |       |                  |
| Farmacía                                                                                                    | A14785236                                         | FASDFASDF                    | asdfasdfasdf                          |       |                  |
| Farmacía                                                                                                    | A45643564                                         | PRUEBA GANADERO              | campezo                               |       |                  |
| Distribuidor                                                                                                    | A00000002                                         | PRUEBA MAYORISTA             | campezo                               |       |                  |
| Distribuidor<br>Minorista                                                                                                    | A00000000                                         | PRUEBA MINORISTA             | campezo                               |       |                  |
| Entidad                                                                                                    | A0000001                                          | PRUEBA GANADERO              | campezo                               |       |                  |
| s Compañia<br>Nombre Cor                                                                                                    | mpañia: *                                         |                              |                                       | ^     |                  |
| s Compañía<br>Nombre Cor<br>Dirección: *<br>Código Post                                                                                       | mpañia: *<br>;<br>;al: *                          |                              |                                       |       |                  |
| s Compañia<br>Nombre Cor<br>Dirección: *<br>Código Post<br>Localidad: *                                                                       | mpañia: *<br>•<br>:al: *                          |                              |                                       |       |                  |
| s Compañia<br>Nombre Cor<br>Dirección: *<br>Código Post<br>Localidad: *<br>País: *                                                            | mpañia: *<br>•<br>•al: *                          | España                       |                                       |       |                  |
| s Compañía<br>Nombre Cor<br>Dirección: *<br>Código Post<br>Localidad: *<br>País: *<br>Teléfono: *                                             | mpañia: *<br>*<br>:al: *                          | ]<br> ]<br> ]<br>España      |                                       |       |                  |
| Compañia<br>Nombre Cou<br>Dirección: *<br>Código Post<br>Localidad: *<br>País: *<br>Teléfono: *<br>Fax:                                       | mpañia: *<br>•<br>•                               | ]<br> ]<br> España<br> ]     |                                       |       |                  |
| Compatitia<br>Nombre Con<br>Dirección: *<br>Código Post<br>Localidad: *<br>País: *<br>Teléfono: *<br>Fax:<br>Correo elecc                     | mpañia: *<br>•<br>•<br>•<br>trónico: *            | <br>  <br> España<br>        | ✓                                     |       |                  |
| Compatitia<br>Nombre Con<br>Dirección: *<br>Código Post<br>Localidad: *<br>País: *<br>Teléfono: *<br>Fax:<br>Correo elec<br>CIF: *            | mpañia: *<br>•<br>•<br>•<br>•<br>trónico: *       | <br> <br> <br> <br> <br>     | ✓                                     |       |                  |
| s Compañia<br>Nombre Cou<br>Dirección: *<br>Código Post<br>Localidad: *<br>País: *<br>Teléfono: *<br>Fax:<br>Correo elec<br>CIF: *<br>Típo: * | mpañia: *<br>:<br>al: *<br>trónico: *             | España<br>España             | ✓                                     |       |                  |
| Compañia<br>Nombre Cou<br>Dirección: *<br>Código Post<br>Localidad: *<br>País: *<br>Teléfono: *<br>Fax:<br>Correo elec<br>CIF: *<br>Tipo: *   | mpañia: *<br>;<br>:al: *<br>;<br>trónico: *       | España<br>España<br>Farmacia | ✓                                     |       |                  |
| s Compañia<br>Nombre Con<br>Dirección: *<br>Código Post<br>Localidad: *<br>País: *<br>Teléfono: *<br>Fax:<br>Correo elec<br>CIF: *<br>Tipo: * | mpañia: *<br>:<br>al: *<br>trónico: *             | España<br>España             |                                       |       |                  |
| Compañia Nombre Cor Dirección: * Código Post Localidad: * País: * Teléfono: * Fax: Correo elec CIF: * Tipo: * <b>Directores</b>               | mpañia: *<br>c<br>cal: *<br>trónico: *<br>ntación | España<br>España<br>Farmacia | ✓<br>Examinar                         | Adjur |                  |

### 6. Introducción de datos de ventas

Los datos a declarar se corresponden con los datos de ventas (salidas) de medicamentos veterinarios que contienen antibióticos (entendiendo como tal los antibacterianos de origen natural, sintético o semi-sintético) correspondientes al año finalizado. Las farmacias sólo declaran cuando dispensen algún medicamento veterinario con contenido de antibiótico y opcionalmente las gotas oticas con antibiótico y pomadas dermatológicas, en cualquier otro caso pueden evitar hacer la declaración

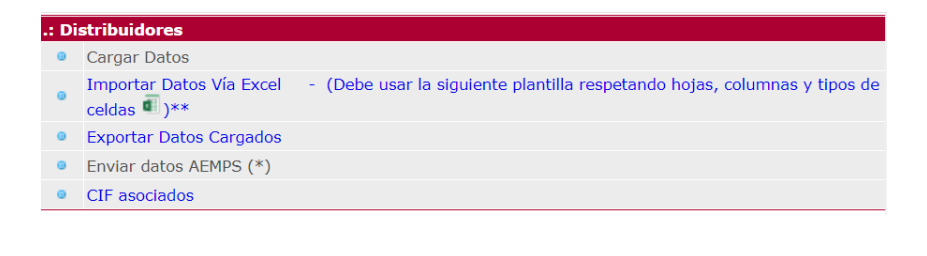

CORREO ELECTRÓNICO C/ CAMPEZO, 1 – EDIFICIO 8 adminesvac@aemps.es TEL: 91 822 5439 01/12/2023 Página 9 de 14

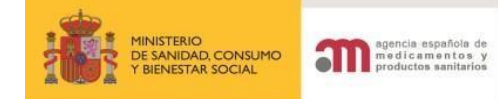

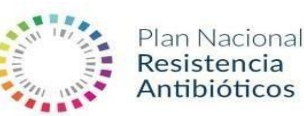

Para proceder a la declaración de los datos puede elegir entre dos opciones, en "Cargar datos" podrá seleccionar de entre los antibióticos el que haya dispensado y asignarle unas unidades o descargar una plantilla en formato Excel seleccionando sobre el texto "(Debe usar la siguiente plantilla respetando hojas, columnas y tipos de celdas I)", se rellenaría y tras completar los campos enviaría mediante la opción "Importar Datos vía Excel".

#### 6.1 Cargar datos manualmente

Habiendo seleccionado la opción "Cargar Datos" se procedería a buscar los medicamentos objeto de declaración.

| .: Filtros              |                              |
|-------------------------|------------------------------|
| Tipo de<br>Medicamento: | Uso Veterinario 🗸            |
| Código de<br>Registro:  |                              |
| Medicamento:            |                              |
| Código<br>Nacional:     |                              |
| Laboratorio:            |                              |
|                         | Filtrar Ver datos declarados |

| Código<br>de<br>Registro | Nombre | Laboratorio                  | Forma<br>Farmacéutica       | ATCVet |
|--------------------------|--------|------------------------------|-----------------------------|--------|
| 7504<br>NAL              | ACOLAN | INDUSTRIAL VETERINARIA, S.A. | POLVO PARA<br>SOLUCIÓN ORAL | QA07A  |

- Seleccionar TIPO DE MEDICAMENTO: USO VETERINARIO.
- Para realizar la búsqueda del medicamento es posible rellenar parcial o completamente los campos "Código de registro" o "Medicamento" o "Código Nacional" o "Laboratorio" y pinchar en "FILTRAR". Por ejemplo en el campo "Código Nacional", puedes poner 4 de los 6 dígitos del código para ver todos los posibles medicamentos que contienen esa numeración y elegir la que mejor se ajuste a tu elección o en el campo "Medicamento" poner el nombre y al pinchar en filtrar te aparecen todas las posibilidades de ese medicamento (Cantidad, formato de envase etc).
- Una vez finalizada la búsqueda, proceder a seleccionar el medicamento a declarar.

| Código<br>de<br>Registro | Nombre                                                                                                    | Laboratorio               | Forma Farmacéutica                                           | ATCVet   |
|--------------------------|----------------------------------------------------------------------------------------------------|---------------------------|--------------------------------------------------------------|----------|
| 3525<br>ESP              | APSALIQ COLISTINA 3.000.000 UI/ml SOLUCION PARA<br>ADMINISTRACION EN AGUA DE BEBIDA Y LECHE PARA<br>PORCINO, BOVINO, OVINO, POLLOS Y PAVOS | ANDRES PINTALUBA, S.A.    | SOLUCION PARA<br>ADMINISTRACION EN AGUA<br>DE BEBIDA Y LECHE | QA07AA10 |
| 1655<br>ESP              | APSAMIX COLISTINA 40 mg/g PREMEZCLA<br>MEDICAMENTOSA PARA PORCINO                                                                          | ANDRES PINTALUBA, S.A.    | PREMEZCLA MEDICAMENTOSA                                      | QA07AA10 |
| 3436<br>ESP              | APSAMIX DOXICICLINA 125 mg/g                                                                                                    | ANDRES PINTALUBA, S.A.    | PREMEZCLA MEDICAMENTOSA                                      | QJ01AA02 |
| 3150<br>ESP              | APSAMIX LINCOMICINA 220 mg/g                                                                                                    | ANDRES PINTALUBA, S.A.    | PREMEZCLA MEDICAMENTOSA                                      | QJ01FF02 |
| 3149<br>ESP              | APSAMIX LINCOMICINA 55 mg/g                                                                                                    | ANDRES PINTALUBA, S.A.    | PREMEZCLA MEDICAMENTOSA                                      | QJ01FF02 |
|                          |                                                                                                    | Nº de filas por página: 5 | 🗸 Ir a 15 de 256 👭                                           | 4 1 14   |

CORREO ELECTRÓNICO C/ CAMPEZO, 1 – EDIFICIO 8 adminesvac@aemps.es TEL: 91 822 5439 01/12/2023 Página **10** de **14** 

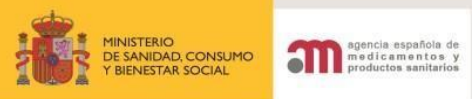

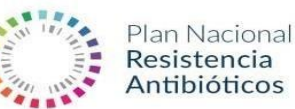

- Únicamente aparecen medicamentos de uso veterinario ya que los medicamentos de uso Humano destinado a animales por el momento tampoco se declaran en ESVAC. Igualmente los siguientes medicamentos de uso ótico o dermatológico se pueden declarar voluntariamente sin ser el resultado incorporado a los registros oficiales: AEROFAR, ALAMYCIN AEROSOL, ANIMEDAZON. APODERM. AURIZON, CANAURAL. CLORAMIVET, CLORIVEN, CLORVIOGEN, CONOFITE, CYCLOSPRAY, EASOTIC, MITEXGOTAS, NEOCLOR-T, NEPTRA, OPHTOCYCLINE, FRAMICAS, ORONDO, OSURNIA, OTOMAX, OTOTOP, OTOXOLAN, PEDERIPRA, PEDEROL, SOLIGENTAL, SUPERSSPRAY, SUROLAN, TENICOL, TERRAMICINAS, TRIDERM.
- Una vez seleccionado el medicamento, aparecen las opciones de formato con su correspondiente "Código Nacional" para proceder a la entrada de datos.

| Código<br>de<br>Registro | Nombre                                                                                                    | Laboratorio               | Forma Farmacéutica                                           | ATCVet   |
|--------------------------|----------------------------------------------------------------------------------------------------|---------------------------|--------------------------------------------------------------|----------|
| 3525<br>ESP              | APSALIQ COLISTINA 3.000.000 UI/ml SOLUCION PARA<br>ADMINISTRACION EN AGUA DE BEBIDA Y LECHE PARA<br>PORCINO, BOVINO, OVINO, POLLOS Y PAVOS | ANDRES PINTALUBA, S.A.    | SOLUCION PARA<br>ADMINISTRACION EN AGUA<br>DE BEBIDA Y LECHE | QA07AA10 |
| 1655<br>ESP              | APSAMIX COLISTINA 40 mg/g PREMEZCLA<br>MEDICAMENTOSA PARA PORCINO                                                                          | ANDRES PINTALUBA, S.A.    | PREMEZCLA MEDICAMENTOSA                                      | QA07AA10 |
| 3436<br>ESP              | APSAMIX DOXICICLINA 125 mg/g                                                                                                    | ANDRES PINTALUBA, S.A.    | PREMEZCLA MEDICAMENTOSA                                      | QJ01AA02 |
| 3150<br>ESP              | APSAMIX LINCOMICINA 220 mg/g                                                                                                    | ANDRES PINTALUBA, S.A.    | PREMEZCLA MEDICAMENTOSA                                      | QJ01FF02 |
| 3149<br>ESP              | APSAMIX LINCOMICINA 55 mg/g                                                                                                    | ANDRES PINTALUBA, S.A.    | PREMEZCLA MEDICAMENTOSA                                      | QJ01FF02 |
|                          |                                                                                                    | Nº de filas por página: 5 | 🗸 Ir a 15 de 256 🏼                                           | 4 5 55   |

| Código<br>Nacional | Nombre Presentacion                          | Salidas |   |
|--------------------|----------------------------------------------|---------|---|
| 585721             | APSAMIX DOXICICLINA 125 mg/g, Bolsa de 25 KG | 0       | Ś |

Seleccionar el formato a declarar, pulsando el icono "🕙"

| Código<br>Nacional | Nombre Presentacion                          | Salidas |     |
|--------------------|----------------------------------------------|---------|-----|
| 585721             | APSAMIX DOXICICLINA 125 mg/g, Bolsa de 25 KG | 0       | S . |

Indique las unidades a declarar del medicamento seleccionado de tal manera que Total Salidas coincida con la suma de las Salidas por Especie y lo declarado en el apartado PRESCRIPCION EXCEPCIONAL y pinche recalcular. El campo PRESCRIPCION EXCEPCIONAL permite elegir la especie a la que se ha destinado el medicamento e igualmente permite elegir la opción "SIN ESPECIE DE DESTINO DECLARADA" cuando se desconoce la especie. Tras elegir las especies hay que elegir AGREGAR. Ese resultado debe coincidir igualmente con Total Salidas. Las ventas parciales de un envase se declararán el año que se venda la última unidad de dicho envase sin usarse cifras de venta de envases con decimales.

Página 11 de 14

| .: Salidas T                                                                | otales                                                                                  |        |      |                       |                  |          |   |
|-----------------------------------------------------------------------------|-----------------------------------------------------------------------------------------|--------|------|-----------------------|------------------|----------|---|
| Total Salida                                                                | is: 30                                                                                  |        |      |                       |                  |          |   |
| .: Salidas p                                                                | or Especie                                                                              |        |      |                       |                  |          |   |
|                                                                             | Salidas                                                                                 |        |      |                       |                  |          |   |
| Salmónidos                                                                  | 0                                                                                       |        |      |                       |                  |          | _ |
| kodaballo                                                                   | 15                                                                                      |        |      |                       |                  |          |   |
| Dorada                                                                      | 0                                                                                       |        |      |                       |                  |          |   |
| Anguila                                                                     | 0                                                                                       |        | <br> |                       |                  |          |   |
| Carnae                                                                      | 1.0                                                                                     |        |      |                       |                  |          |   |
| PRESCRIPC                                                                   | 0<br>CIÓN EXCEPCIONAL<br>Te especies a declar                                           | ar     |      |                       | 15               |          |   |
| PRESCRIPC .: Seleccion Especie:                                             | 0<br>TÓN EXCEPCIONAL<br>e especies a declar<br>Aves                                     | ar     | ~    | Unidades<br>vendidas: | 15<br>Actualizar | Eliminar |   |
| PRESCRIPC                                                                   | 0<br>CIÓN EXCEPCIONAL<br>e especies a declar<br>Aves<br>Salidas                         | ar     | ~    | Unidades<br>vendidas: | 15<br>Actualizar | Eliminar |   |
| PRESCRIPC  Seleccion Especie: Aves                                          | 0<br>CIÓN EXCEPCIONAL<br>ne especies a declar<br>Aves<br>Salidas<br>15                  | ar     | v    | Unidades<br>vendidas: | 15<br>Actualizar | Eliminar |   |
| PRESCRIPC<br>.: Seleccion<br>Especie:<br>Aves<br>TOTAL                      | 0<br>CIÓN EXCEPCIONAL<br>le especies a declar<br>Aves<br>Salidas<br>15                  | ar     | v    | Unidades<br>vendidas: | 15<br>Actualizar | Eliminar |   |
| PRESCRIPC<br>: Seleccion<br>Especie:<br>Aves<br>TOTAL<br>Total<br>Especies: | 0<br>CIÓN EXCEPCIONAL<br>Re especies a declar<br>Aves<br>Salidas<br>15<br>Recalcular 30 | ar<br> | ~)   | Unidades<br>vendidas: | 15<br>Actualizar | Eliminar |   |

- Se declaran medicamentos para animales productores de alimento al igual que para pequeños animales (perros, gatos y otros animales de compañía).
- Una vez finalizada la entrada de datos, seleccionar "Guardar datos".
- Cuando su declaración sea vacía por haber realizado 0 ventas de medicamentos con antibiótico los distribuidores minoristas y las entidades ganaderas deben igualmente realizar la declaración. Tendrían que acceder a la aplicación y seleccionar ENVIAR DATOS sin haber cargado ningún medicamento. Las <u>Farmacias</u> en cambio sólo declaran cuando hayan dispensado algún medicamento veterinario con contenido de antibiótico.

| CIF a .: Val | idar Datos                                                                                                    |
|--------------|----------------------------------------------------------------------------------------------------|
| *NOTA: Enti  | La declaración se esta enviando sin medicamentos antibióticos.<br>Una vez validada la declaración NO se podra modificar, ¿Desea enviar los datos a la AEMPS? |
|              | Enviar Cancelar                                                                                                    |

CORREO ELECTRÓNICO C/ CAMPEZO, 1 – EDIFICIO 8 adminesvac@aemps.es TEL: 91 822 5439 01/12/2023 DEPARTAMENTO DE

MEDICAMENTOS VETERINARIOS

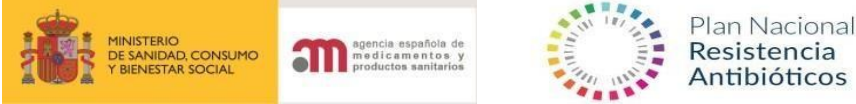

#### 6.2 Cargar datos mediante plantilla Excel

Se selecciona la opción "(Debe usar la siguiente plantilla respetando hojas, columnas y tipos de celdas ()" para descargar una plantilla Excel que se rellena en dos pestañas Inf. General que corresponde a Código Nacional y Tipo de prescripción "ORDINARIA o EXCEPCIONAL" y el Código ISO que se deja en blanco. En la pestaña Salidas Especie se pone el Código Nacional, la especie de destino y el número de salidas.

| .: Dis | stribuidores                          |                                                                           |
|--------|---------------------------------------|---------------------------------------------------------------------------|
| ۲      | Cargar Datos                          |                                                                           |
| ۰      | Importar Datos Vía Excel celdas 🗐 )** | - (Debe usar la siguiente plantilla respetando hojas, columnas y tipos de |
| ۲      | Exportar Datos Cargados               |                                                                           |
| ۲      | Enviar datos AEMPS (*)                |                                                                           |
| ۲      | CIF asociados                         |                                                                           |

Tras haber rellenado la plantilla tendría que seleccionar "Importar datos Via Excel" para que queden cargados.

Tras haber Importado los datos se recibe un email de confirmación en los siguientes días en caso de que la plantilla haya tenido errores o campos incorrectos.

#### **7** Enviar datos AEMPS

Una vez finalizada la declaración de datos de venta correspondientes al CIF declarante, es necesaria la validación de dichos datos. Para ello en el panel de control seleccione la opción "Enviar datos AEMPS" y seleccionar "Enviar datos AEMPS" en la pestaña que aparece.

|                                | MINISTERIO<br>DE SANIDALI SEMICIOS SOCIALES<br>E ICUALDAD  | Proyecto ESVAC (TEST)               | agencia española de<br>medicamentos y<br>productos sanitários |
|--------------------------------|------------------------------------------------------------|-------------------------------------|---------------------------------------------------------------|
| Acceso >> Panel de C           | Control >> Carga de datos                                  |                                     |                                                               |
| .: Validar Datos<br>Una vez va | lidados los datos NO se podrán mo                          | odificar, ¿Enviar datos a la AEMPS? |                                                               |
|                                | enviar<br>© Agencia Española de Medi<br>C/ Campero, 1 - Ed | Cancelar                            |                                                               |

CORREO ELECTRÓNICO C/ CAMPEZO, 1 – EDIFICIO 8 adminesvac@aemps.es TEL: 91 822 5439 01/12/2023

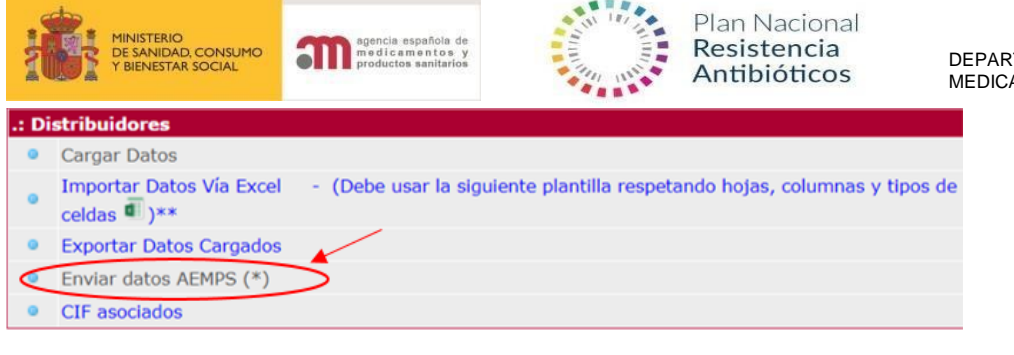

# 8 Descargar datos cargados

Si desea descargar su declaración (debe enviar primero los datos, para que funcione), pinche en exportar datos cargados.

- Seleccione en el "Panel de Control" la opción "Exportar Datos Cargados":

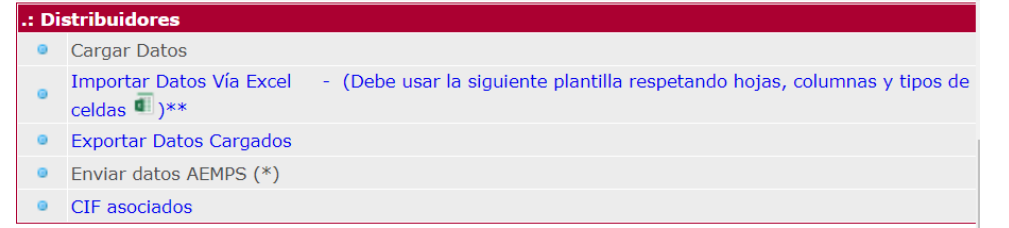

DEPARTAMENTO DE MEDICAMENTOS VETERINARIOS